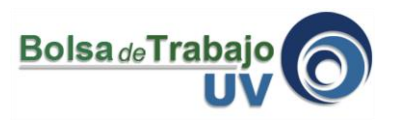

El presente tutorial explica paso a paso el proceso para poder crear una cuenta de una organización empleadora (término con que se designa a Empresas Privadas, Instituciones públicas, Organizaciones no lucrativas, Asociaciones, etc. que ofrecen empleos).

- I.- Ingresar a: <u>www.uv.mx/bolsadetrabajo</u>
- 2.- Ubicar en la parte izquierda de la pantalla el botón "Crear cuenta de Org. Empleadora"

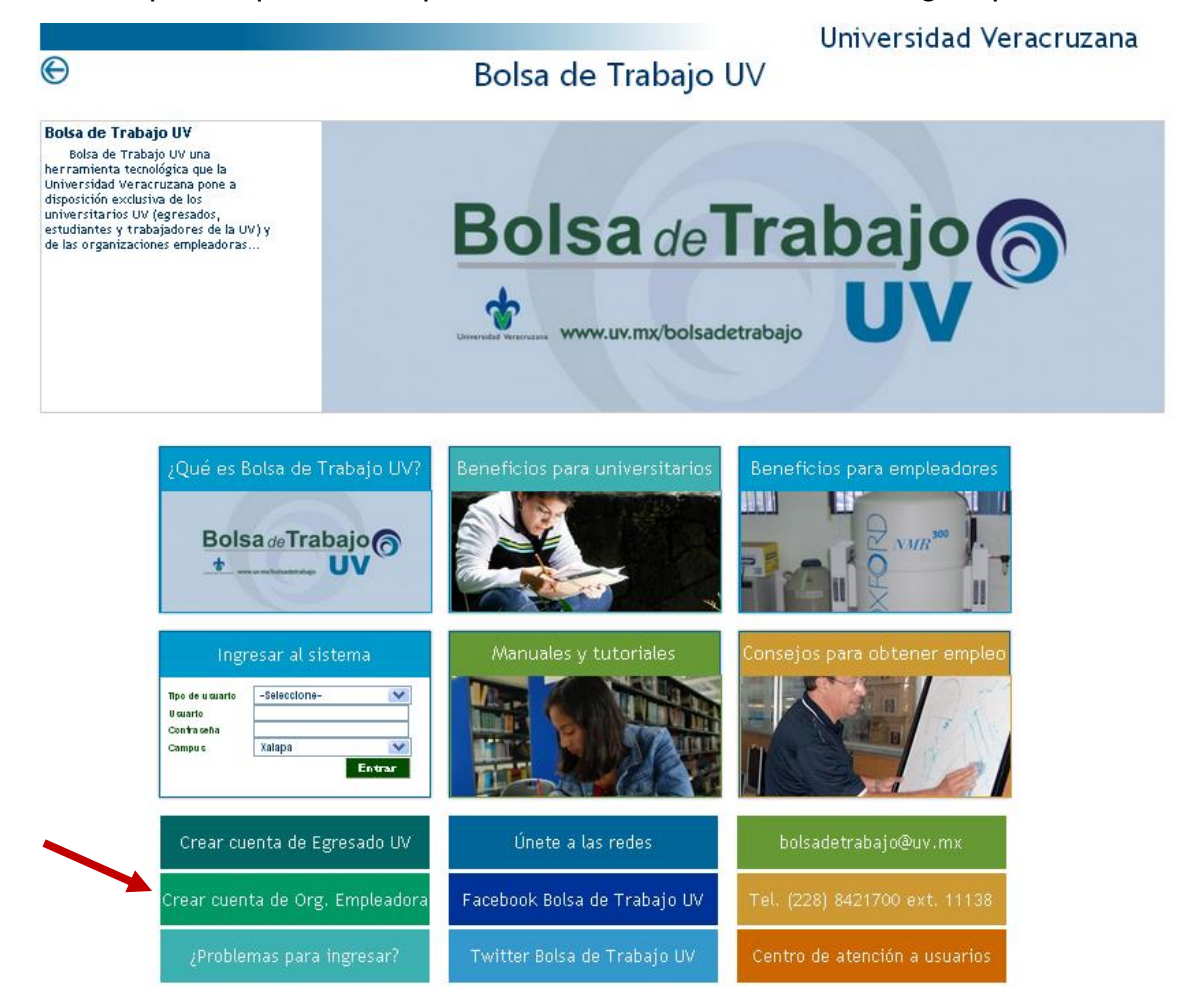

3.- Clic sobre el vínculo para crear cuenta de organización empleadora

Bolsa de Trabajo UV

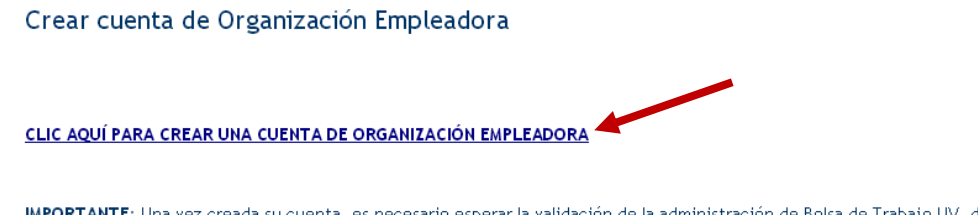

IMPORTANTE: Una vez creada su cuenta, es necesario esperar la validación de la administración de Bolsa de Trabajo UV, después de ser validada su información se enviará un email a la dirección de correo electrónico que registró en el formulario informando que ya puede ingresar al sistema. Si tiene problemas o dudas sobre el registro de empleadores escriba por favor a **bolsadetrabajo@uv.mx** 

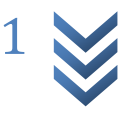

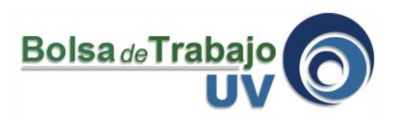

4.- Selecciona del catalogo el país dónde se encuentra la organización empleadora

| Crear cuenta de organizacio | ón empleadora |   |  |
|-----------------------------|---------------|---|--|
| Información general         |               |   |  |
| información general         |               |   |  |
| País                        | Elija         | * |  |

5.- Escribe el RFC de la organización empleadora. Si es persona moral su RFC debe ser de 12 caracteres y si es persona física debe ser de 13.

| Crear cuenta de organización empleadora |                                                           |                                                  |
|-----------------------------------------|-----------------------------------------------------------|--------------------------------------------------|
| Información general                     |                                                           |                                                  |
| País                                    | México                                                    | <b>v</b>                                         |
| RFC                                     | SAJ800930US4<br>Si es persona moral su RFC debe ser de 12 | caracteres y si es persona física debe ser de 13 |
|                                         |                                                           |                                                  |
|                                         |                                                           |                                                  |
|                                         |                                                           | Buscar org. empleadora                           |

6.- Haz clic sobre el botón que dice "Buscar org. Empleadora", esta búsqueda sirve para saber si los datos de la organización empleadora que quieres registrar ya existe y no tengas que volver a capturar los datos nuevamente. Una organización empleadora puede tener uno o varios contactos (personas representantes) y cada contacto puede controlar y administrar sus vacantes. Esta funcionalidad es muy útil para organizaciones empleadoras con varias sucursales u oficinas en ciudades distintas.

| Crear cuenta de organi | zación empleadora                                                                                          |
|------------------------|----------------------------------------------------------------------------------------------------|
| Información general    |                                                                                                    |
| País                   | México                                                                                                    |
| RFC                    | SAJ800930US4<br>Si es persona moral su RFC debe ser de 12 caracteres y si es persona física debe ser de 13 |
|                        | Buscar org. empleadora                                                                                     |

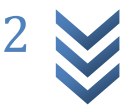

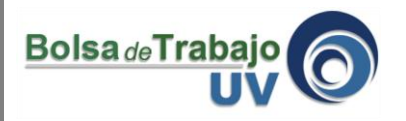

7.- Si la información de la organización empleadora no se encuentra, los campos de captura se habilitan para poder escribir la información en ellos. Hay que llenar todos los datos.

|                                         | 0.00000001                                                                           |                 |
|-----------------------------------------|--------------------------------------------------------------------------------------|-----------------|
|                                         | Si es persona moral su RFC debe ser de 12 caracteres y si es persona física debe     | ser de 13       |
| La empresa no está registra             | ada                                                                                  |                 |
|                                         | Cancelar                                                                             | 1               |
|                                         |                                                                                      |                 |
| Nombre de la organización<br>empleadora |                                                                                      | ]               |
| Estado                                  | Elija 🗸                                                                              | ]               |
| Sector de la organización<br>empleadora | Elija 🗸                                                                              | ]               |
| Ámbito que abarca                       | Elija 🗸                                                                              | ]               |
| Información del contacto                |                                                                                      |                 |
| Nombre(s)                               |                                                                                      | ]               |
| Apellido paterno                        |                                                                                      | ]               |
| Apellido materno                        |                                                                                      | ]               |
| Puesto en la organización               |                                                                                      | ]               |
| Teléfono                                | ext.                                                                                 |                 |
| Información para la cuenta              |                                                                                      |                 |
| Email                                   |                                                                                      | ]               |
|                                         | Asegúrese que su e-mail es válido, porque ahí recibirá la confirmación de la creació | in de su cuenta |
| Escribir contraseña                     |                                                                                      | ]               |
| Confirmar contraseña                    |                                                                                      | ]               |
| Escriba los caracteres                  |                                                                                      | ]               |
|                                         |                                                                                      | Crear cuenta    |

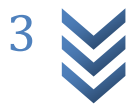

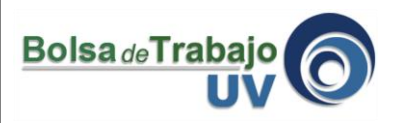

8.- Se recomienda verificar que el email sea válido y se encuentre escrito correctamente. Después de llenar todos los datos, dar clic sobre el botón "crear cuenta"

|                             | Si es persona moral su RFC debe ser de 12 caracteres | s y si es persona física debe ser de 13       |
|-----------------------------|------------------------------------------------------|-----------------------------------------------|
|                             |                                                      |                                               |
| La empresa ya está regis    | trada, puede crear otra cuenta de contacto           | o.                                            |
|                             |                                                      |                                               |
|                             | Can                                                  | celar                                         |
| Mambro do la ocasoización   | 2.                                                   |                                               |
| empleadora                  | Empresa 5                                            |                                               |
| Estado                      | Veracruz                                             | -                                             |
| Sector de la organización   | Senarios informáticos                                |                                               |
| empleadora                  | Service memory                                       |                                               |
| Ámbito que abarca           | Estatal                                              | -                                             |
| Información del contacto    |                                                      |                                               |
| Consideration of the second |                                                      |                                               |
| Nombre(s)                   | Jonathan                                             |                                               |
| Apellido paterno            | Salas                                                |                                               |
| Apollido motoreo            |                                                      |                                               |
| Apellido materilo           | Ennguez                                              |                                               |
| Puesto en la organización   | Coordinador Recursos Humanos                         |                                               |
| Teléfono                    | 228 8421700 evt 11186                                |                                               |
|                             |                                                      |                                               |
| Información para la cuent   | a                                                    |                                               |
|                             |                                                      |                                               |
| Email                       | josalas8@terra.com.mx                                |                                               |
|                             | Asegurese que su e-mai es valoo, porque ani recibira | a la contrimación de la creación de su cuenta |
| Escribir contraseña         | ••••••                                               |                                               |
| Confirmar contraseña        |                                                      |                                               |
|                             | -dec                                                 |                                               |
| V Om M                      | -                                                    |                                               |
| COLOR COLOR                 |                                                      |                                               |
| Escriba los caracteres      | LEDQO                                                |                                               |
|                             | tareotomos.                                          |                                               |
| scriba los caracteres       | LSDQQ                                                | Crear cuent                                   |

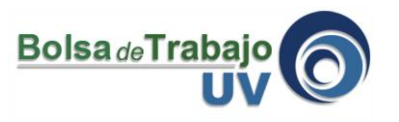

9.- El sistema mandará un mensaje donde informa que la cuenta ha sido creada, pero para poder tener acceso al sistema debe pasar por una validación de la administración de la Bolsa de Trabajo UV. Una vez validada su organización empleadora el sistema automaticamente enviará un email informándole que ya puede ingresar con su nombre de usuario (dirección de email) y la contraseña que eligió.

| Mensaje | Mensaje de página web                                                                                                    |  |  |  |
|---------|----------------------------------------------------------------------------------------------------|--|--|--|
| 1       | La cuenta ha sido creada, en la brevedad recibirá un correo de que su cuenta ha sido activada y podrá entrar al portal Bolsa de Trabajo.<br>Aceptar |  |  |  |

10.- Finalmente puede ingresar nuevamente a: <u>www.uv.mx/bolsadetrabajo</u>

II.- Seleccionar el tipo de usuario "Organización Empleadora", teclea el email y la contraseña. Luego haz clic en el botón "Entrar"

| Ingr                                   | esar al sistema                                                 |
|----------------------------------------|-----------------------------------------------------------------|
| Tipo de usuario<br>Email<br>Contraseña | Organización Empleadora v<br>empleador@gmail.com<br> <br>Entrar |

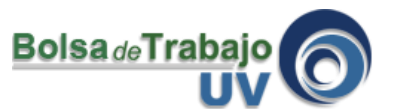

**Coordinación Bolsa de Trabajo UV** Universidad Veracruzana Edificio "C" de Rectoría 3er Piso Lomas del Estadio s/n C.P. 91000 Tel (228) 842 17 00 ext. 11138 Xalapa, Veracruz, México http://www.uv.mx/bolsadetrabajo

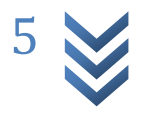